# TEMPMASTER ADVANCED

MANUAL DE INSTALAÇÃO E OPERAÇÃO

# MANUAL DE INSTRUÇÕES E CONFIGURAÇÕES TEMPMASTER ADVANCED

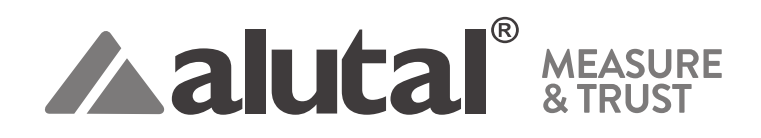

# ATENÇÃO

Este manual é destinado aos técnicos devidamente treinados e qualificados, no intuito de auxiliar nos procedimentos de instalação e manutenção.

Cabe ressaltar que quaisquer reparos ou serviços podem ser perigosos se forem realizados por pessoas não habilitadas. Somente profissionais treinados devem instalar, dar partida inicial e prestar qualquer manutenção nos equipamentos objetos deste manual.

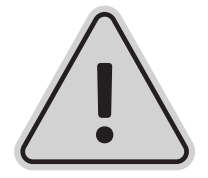

#### ATENDIMENTO AO CLIENTE:

Tel: 15 3033-8008 | www.alutal.com.br Av. Sebastiana Nunes, 85 Jd. Ana Claudia - CEP: 18112-575 Votorantim / SP

# ÍNDICE

| 1 – INTRODUÇÃO                                        | 5  |
|-------------------------------------------------------|----|
| 2 – RECOMENDAÇÕES DE SEGURANÇA                        | 5  |
| 3 – ESPECIFICAÇÕES TÉCNICAS                           | 5  |
| 4 – MODELO E DIMENSÕES                                | 6  |
| 5 – LIGAÇÕES ELÉTRICAS                                | 6  |
| 6 – PAINEL DE OPERAÇÃO                                |    |
| 7 – DEFINIÇÃO DOS PARÂMETROS DE ALARME                |    |
| 8 – DEFINIÇÃO DE SAÍDA DE ALARME                      |    |
| 9 – TIPOS DE SENSORES E RANGE                         |    |
| 10 – MÉTODO DE CONTROLE E TIPO DE SELEÇÃO DO SENSOR   |    |
| 11 – TABELA DE CÓDIGOS DE PARÂMETRO                   |    |
| 12 – POSSÍVEIS ERROS                                  |    |
| 13 – EXPLICAÇÕES SOBRE O MENU                         |    |
| 14 – GUIA DE OPERAÇÃO                                 |    |
| Exemplo de configuração                               |    |
| Configuração de Parâmetro de Controle                 |    |
| Página de medição de temperatura                      |    |
| Página de bloqueio de parâmetros                      |    |
| Página para configuração de controle da Rampa Patamar |    |
| Página Mode                                           |    |
| Página número do segmento (00)                        |    |
| Configuração da temperatura do segmento (00)          |    |
| Página número do segmento (01)                        |    |
| Configuração temperatura do segmento (01)             |    |
| Tempo de aquecimento do segmento (01)                 |    |
| Página número do segmento (02)                        |    |
| Configuração temperatura do segmento (02)             |    |
| Tempo de aquecimento do segmento (02)                 |    |
| Página número do segmento (03)                        |    |
| Configuração temperatura do segmento (03)             |    |
| Tempo de aquecimento de segmento (03)                 |    |
| Página número do segmento (04)                        |    |
| Configuração temperatura do segmento (04)             |    |
| Tempo de aquecimento do segmento (04)                 |    |
| Página número do segmento (05)                        | 25 |
| Configuração temperatura do segmento (05)             |    |
| Tempo de aquecimento do segmento (05)                 |    |
| Página do segmento (06)                               |    |
|                                                       |    |

|        | Configuração temperatura do segmento (06)      | 26 |
|--------|------------------------------------------------|----|
|        | Tempo de aquecimento do segmento (06)          | 26 |
|        | Página do segmento (07)                        | 27 |
|        | Configuração temperatura do segmento (07)      | 27 |
|        | Tempo de aquecimento segmento (07)             | 27 |
|        | Fim da Rampa                                   | 28 |
|        | Página de medição de temperatura               | 28 |
|        | Partindo em execução                           | 29 |
| 15 – 1 | ERMOS GERAIS DE GARANTIA E ASSISTÊNCIA TÉCNICA | 29 |
|        |                                                |    |

## 1 – INTRODUÇÃO

A ALUTAL desenvolveu o Controlador de Temperatura Tempmaster Advanced visando oferecer uma solução para o monitoramento, verificação e análise para o processo. No mesmo equipamento é possível fazer a leitura de termoelementos e termorresistência, assim a partir dos dados de entrada, estipular dados de saída como PID tanto para aquecimento como resfriamento.

### 2 – RECOMENDAÇÕES DE SEGURANÇA

- Para evitar choques elétricos, não toque nos bornes de alimentação de corrente, quando o aparelho estiver ligado.
- Antes de ligar o aparelho, por favor confirme a tensão do aparelho (85 ~265 V), a fim de evitar danos ao controlador.
- Nunca repare ou reforme o produto, e não remova qualquer componente interno.
- Se a saída relé exceder sua vida útil, os contatos podem derreter e queimar.
- Apertar de mais os parafusos com 0,74 até 0,9 Nm de torque, pode causar fogo.
- Use apropriadamente o fusível para garantir a proteção da linha de alimentação, entrada e saída, e assim prevenir de um impacto de corrente.
- Não utilize o controlador em lugares com ambiente inflamável, gás explosivos e humidade muito alta.

#### Notas:

- Para radiação de calor, deixe um espaço em volta do controlador para não travar seu dispositivo de ventilação.
- Mantenha distância entre o controlador e equipamentos que geram alta frequência e pulsos de corrente.
- Conecte os fios corretamente.
- Use o controlador com carga nominal e fonte de alimentação.
- Use álcool isopropílico para limpar o controlador, não use thinner nem resíduos similares.
- Não use o controlador em caso de painéis descascados ou quebrados.

## **3 – ESPECIFICAÇÕES TÉCNICAS**

A Torre de Resfriamento de água Alutal deve ser localizada em ambiente arejado, de modo que tenha livre entrada de ar pelo ventilador e livre saída de ar pela parte superior. Sua instalação deve ser feita sobre uma superfície plana e nivelada, de maneira que toda a base da Torre de Resfriamento fique apoiada.

| Tensão Nominal         | 85 V – 265 V – 50 Hz / 60 Hz                                               |
|------------------------|----------------------------------------------------------------------------|
| Consumo de Energia     | < 5 VA                                                                     |
| Ambiente de Trabalho   | Temperatura 0°C ~ 50°C / Humidade 35% ~ 85%                                |
| Resolução              | 1°C / 0,1°C (Modo ajustável)                                               |
| Método de ficção       | Terminais                                                                  |
| Precisão               | +/- 0,5%                                                                   |
| Ambiente de Instalação | Instalação Tipo II, Grau de poluição 2 (IEC 61010-1)                       |
| Saída Relé             | AC 220V / DC 30V / 3A                                                      |
| Saída de Nível Lógico  | ON: DC12V / OFF: < DC 0,5V / Corrente Max: 30mA Resistencia de carga > 1K. |

## 4 – MODELO E DIMENSÕES

| Modelo             | Dimensões frontais | Dimensões C x L x A | Dimensões para Instalação |
|--------------------|--------------------|---------------------|---------------------------|
| TempMaster Advance | 48mm x 48mm        | 76mm x 45mm x 45mm  | 46mm x 46mm               |

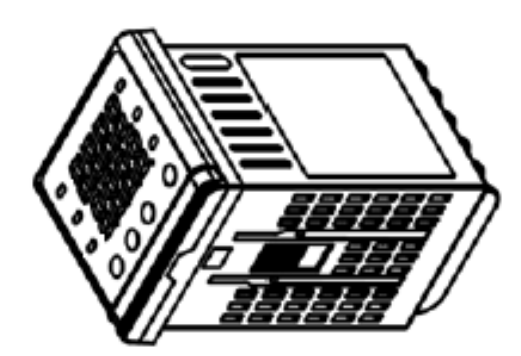

| 1 | 7  | 13 |
|---|----|----|
| 2 | 8  | 14 |
| 3 | 9  | 15 |
| 4 | 10 | 16 |
| 5 | 11 | 17 |
| 6 | 12 | 18 |

# 5 – LIGAÇÕES ELÉTRICAS

Alimentação

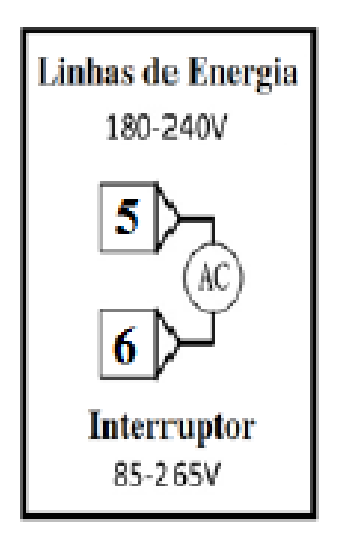

Estrada de Sinal

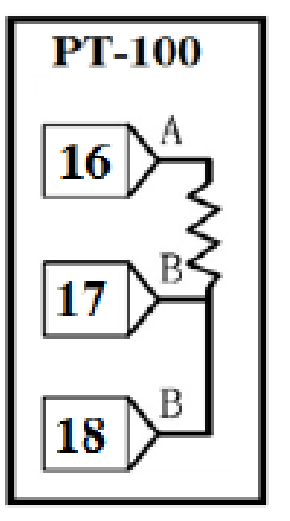

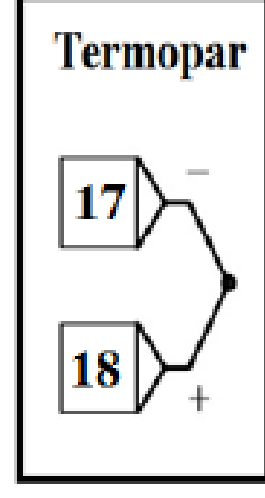

Saída de Sinal 1 e 2

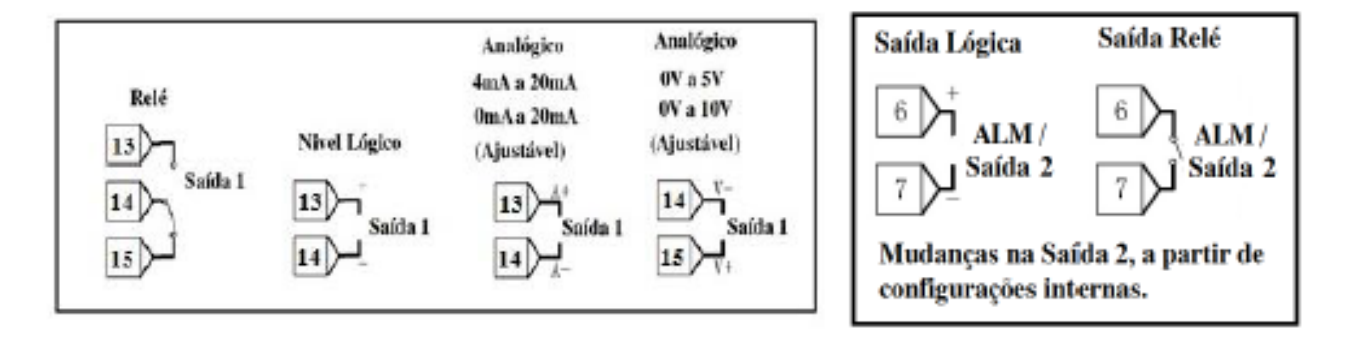

Localização

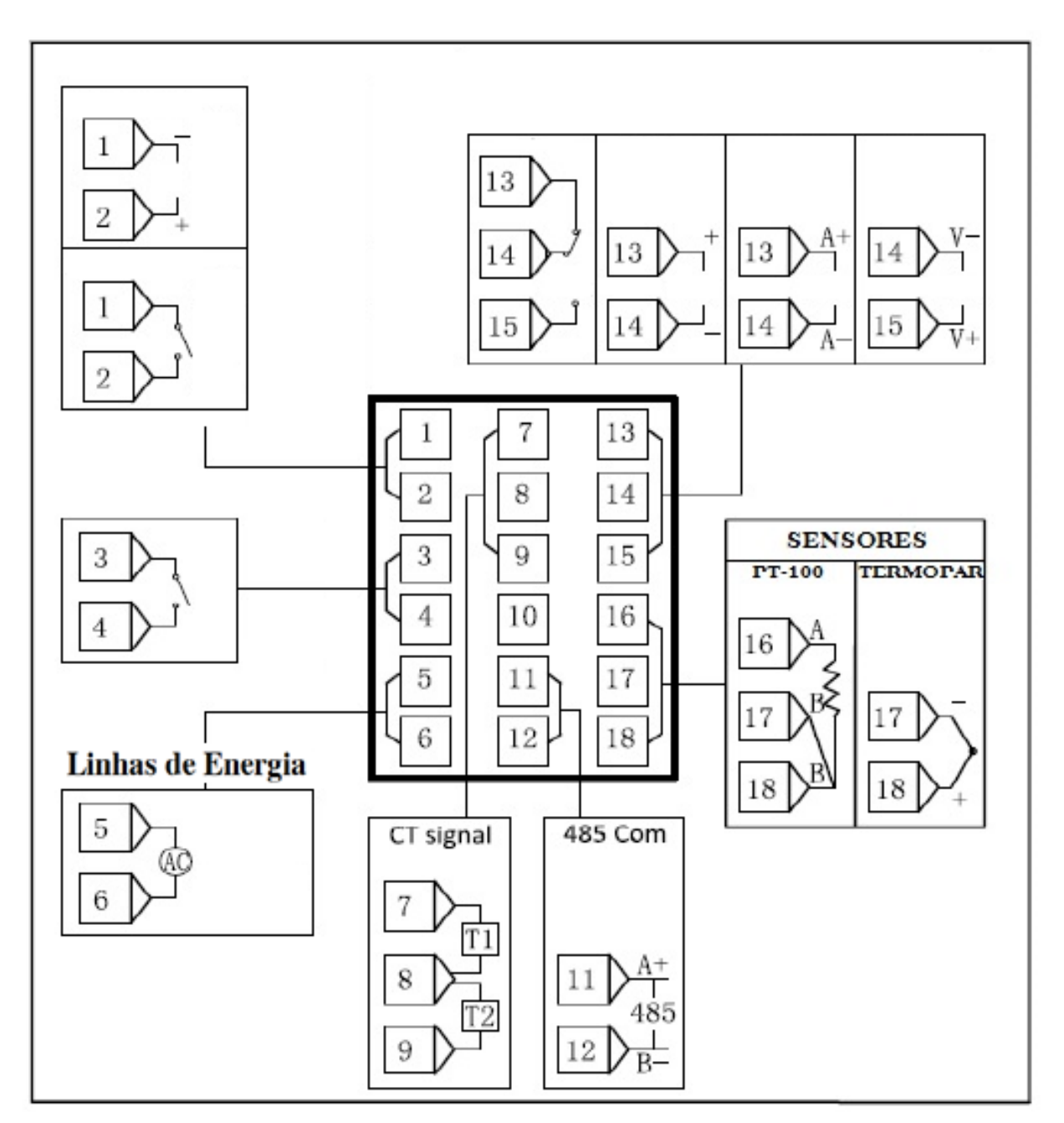

## 6 – PAINEL DE OPERAÇÃO

Efetuar periodicamente a drenagem e limpeza da bacia e a lavagem do enchimento e eliminadores de gotas. Dependendo da contaminação de partículas de poeira no ambiente de trabalho a frequência de limpeza deve ser maior. Verificar periodicamente se a corrente do motor está abaixo da corrente nominal.

#### Display superior (PV)

- o Exibe valores medidos.
- o Exibe valores de acordo com o Status do Controlador.

#### Display Inferior (SV)

- o Exibe o valor configurado.
- o Exibe o valor do parâmetro de acordo com o Status do Controlador.

#### Indicadores

- o Out1: Indicação de temperaturas altas.
- o Out 2: Indicação de temperaturas baixas.
- o AL1: Alarme 1 do indicador.
- o AL2: Alarme 2 do indicador.
- o MAN: Modo Manual do Indicador.
- o DI1: Indicador de Entrada 1
- o DI2: Indicador de Entrada 2
- o DO1: Indicador de Saída 1
- o DO2: Indicador de Saída 2
- o INFO: Informação de Alarme do Indicador.

#### Botão Chave (SET)

- o Acessar o Menu de navegação.
- o Acessar Submenus.
- o Modificar parâmetros.
- o Confirmar.

#### Botão Menos

- o Mudança de parâmetros para menos.
- Botão Mais
  - o Mudança de parâmetros para mais.
- Botão INFO
  - o Exibir informações sobre o status do controlador.

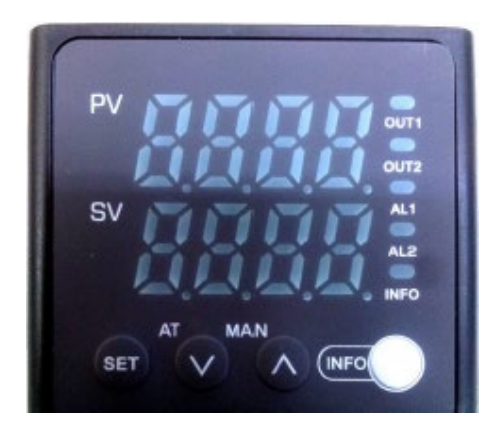

# 7 – DEFINIÇÃO DOS PARÂMETROS DE ALARME

| Alarme – Definição de Parâmetros |                                                           |  |
|----------------------------------|-----------------------------------------------------------|--|
| Código                           | Nome do Alarme                                            |  |
| 0                                | Sem alarme                                                |  |
| 1                                | Limite Superior                                           |  |
| 2                                | Limite Inferior                                           |  |
| 3                                | Limite Inferior / Superior                                |  |
| 4                                | Faixa do Limite Inferior / Superior                       |  |
| 5                                | Manter Limite Superior                                    |  |
| 6                                | Manter Limite Inferior                                    |  |
| 7                                | Manter Limite Inferior / Superior                         |  |
| 8                                | Manter Faixa do Limite Inferior / Superior                |  |
| 9                                | Valor absoluto do Limite Superior                         |  |
| 10                               | Valor absoluto do Limite Inferior                         |  |
| 11                               | Valor absoluto do Limite Superior / Inferior              |  |
| 12                               | Valor absoluto da Faixa do Limite Superior / Inferior     |  |
| 13                               | Manter o valor absoluto do limite Superior                |  |
| 14                               | Manter o valor absoluto do limite Inferior                |  |
| 15                               | Manter o valor absoluto do limite Superior / Inferior     |  |
| 16                               | Manter Valor absoluto da Faixa do Limite Inferior         |  |
| 17                               | Diferença de Retorno do Limite Superior                   |  |
| 18                               | Diferença de Retorno do Limite Inferior                   |  |
| 19                               | Diferença de Retorno do Valor Absoluto do Limite Superior |  |
| 20                               | Diferença de Retorno do Valor Absoluto do Limite Inferior |  |
| 21                               | Manter a Diferença de Retorno do Limite Superior          |  |
| 22                               | Manter a Diferença de Retorno do Limite Inferior          |  |
| 23                               | Manter a Diferença de Retorno Absoluto do Limite Superior |  |
| 24                               | Manter a Diferença de Retorno Absoluto do Limite Inferior |  |

# 8 – DEFINIÇÃO DE SAÍDA DE ALARME

| Alarme - Definição de Funções de Saída |                                                             |  |
|----------------------------------------|-------------------------------------------------------------|--|
| Código                                 | Nome do Alarme                                              |  |
| 0                                      | Sem Configuração                                            |  |
| 1                                      | Status da Medida de Corrente – Normalmente Aberto / Fechado |  |
| 2                                      | Status da Medida de Corrente – Normalmente Aberto           |  |
| 3                                      | Status da Medida de Corrente – Normalmente Fechado          |  |
| 4                                      | Saída de Alarme 01 (ALM1)                                   |  |
| 5                                      | Saída de Alarme 02 (ALM2)                                   |  |
| 6                                      | Saída de Alarme 03 (ALM3)                                   |  |
| 7                                      | Saída de aquecimento                                        |  |
| 8                                      | Saída de resfriamento                                       |  |
| 9                                      | Manual de Símbolos                                          |  |
| 10                                     | Informações de Símbolos de Alarme                           |  |

## 9 – TIPOS DE SENSORES E RANGE

| Entrada do Sensor |                   |                |                  |                      |
|-------------------|-------------------|----------------|------------------|----------------------|
|                   | Entrada do Sensor | Tipo do Sensor | Código do Sensor | Range de Temperatura |
|                   |                   | к              | H                | -200°C até 1200°C    |
|                   |                   | E              | H                | -200°C até 650°C     |
|                   |                   | J              | é                | -200°C até 850°C     |
|                   |                   | s              | L.               | -50°C até 1700°C     |
| Entrada da        | Termopar          | В              |                  | 0°C até 1800°C       |
| Temperatura       | . cimopai         | N              | A                | -200°C até 1300°C    |
|                   |                   | R              | P                | -50°C até 1700°C     |
|                   |                   | Т              | ł                | -200°C até 400°C     |
|                   |                   | W3 - R25       | ¥J               | 0°C até 2300°C       |
|                   |                   | W5 - R26       |                  | 0°C até 2300°C       |
|                   | Tormorrosistôncia | Pt-100         | FL               | -200°C até 850°C     |
|                   | remoressencia     | Cu50           | E C C<br>L L     | -50°C até 150°C      |

# **10 – MÉTODO DE CONTROLE E TIPO DE SELEÇÃO DO SENSOR**

|                   | Menu <mark>P</mark> rincipal | Sub Menu | Cóc      | ligo do Sensor              | Definição de Código                                  |
|-------------------|------------------------------|----------|----------|-----------------------------|------------------------------------------------------|
| Método            |                              |          |          | P .d                        | Controle do PID                                      |
| de<br>Controle    | LEñP                         | P-11 1   |          | P .d.2                      | Controle do 2° - PID<br>(Aquecimento e Resfriamento) |
|                   |                              |          |          |                             | Controle de Passo                                    |
| Tipo de<br>Sensor | LEñP                         | p.n2     | Termopar | L.E.J.S<br>D.n.r.L<br>VJ.VS | K, E, J, S<br>B, N, R, T<br>W3-25, W3-26             |
|                   |                              |          | Pt-100   | PL LU                       | PT-100, Cu50                                         |

# 11 – TABELA DE CÓDIGOS DE PARÂMETRO

| Tabela de Informações |                                       |                      |                                              |  |
|-----------------------|---------------------------------------|----------------------|----------------------------------------------|--|
| Códigos de Parâmetro  | Definição de Código                   | Códigos de Parâmetro | Definição de Código                          |  |
| F.100                 | Valor medido da Corrente              | F.101                | Valor de Saída Manual                        |  |
| F.102                 | Manter o valor de saída               | F.103                | Valor de Saída de controle<br>da Temperatura |  |
| F.104                 | Fim da temperatura Fria               | F.200                | Valor total da Corrente no<br>Canal I        |  |
| F.201                 | Valor total da Corrente no<br>Canal 2 | F.202                | Corrente mínima por fio<br>único             |  |
| F.203                 | Valor da Resistência<br>(PT-100)      | F.204                | Valor da Tensão<br>(Termopar)                |  |
| F.300                 | MODBUS Taxa de Transmissão            | F.301                | MODBUS – Número<br>da Estação                |  |
| F.302                 | RS 485 — Status de Comunicação        | F.303                | Status da porta de<br>comunicação "USB"      |  |
| F.304                 | Status da Comunicação do Painel       | F.400                | Controle de Dias<br>Trabalhados              |  |
| F.401                 | Tempo de Saída do Relê                | F.900                | Data de Produção: Ano                        |  |
| F.901                 | Data de Produção: Mês                 | F.902                | Data de Produção: Dia                        |  |
| F.903                 | Versão da Tabela de Menu              | F.904                | Versão do Sistema<br>do Software             |  |
| F.905                 | Versão do usuário customizado         |                      |                                              |  |

## 12 – POSSÍVEIS ERROS

| Códigos de Erros |                                                    |                                                     |                                                     |
|------------------|----------------------------------------------------|-----------------------------------------------------|-----------------------------------------------------|
| Possíveis erros  | Descrição                                          | Solução                                             | Observação                                          |
| ErrO             | Excesso Entrada AD do limite<br>Superior           | Confira se o termopar está<br>desconectado          |                                                     |
| Err1             | Excesso Entrada AD do limite<br>Inferior           | Confira as ligações da saída<br>analógica           |                                                     |
| Err2             | PT-100 - Quebrado                                  | Confira se o PT-100 está<br>desconectado            |                                                     |
| Err3             | Medida fora da faixa superior                      | Confira se a configuração do<br>sensor está correta |                                                     |
| Err4             | Medida fora da faixa inferior                      | Confira se a configuração do sensor está correta    |                                                     |
| Err5             | Medida fora do valor fixado<br>superior            | Confira se o limite "SV" está<br>muito pequeno      |                                                     |
| Err6             | Medida fora do valor fixado<br>inferior            | Confira se o limite "SV" está<br>muito alto         | Quando um erro ocorre, o<br>Display Superior pisca. |
| Err7             | Erro na temperatura ambiente                       | Contate a Alutal                                    | Pressione "INFO" para mais                          |
| Err8             | Termopar invertido                                 | Confira as ligações do termopar                     | detalhes.                                           |
| F. 001           | Conflito do valor ajustado do Ciclo<br>de Controle | Confira o controle de Ciclo                         |                                                     |
| F. 002           | Quebra de Saída                                    | Confira o aquecimento do<br>circuito                |                                                     |
| F. 003           | Saída Aderente                                     | Confira o aquecimento do<br>circuito                |                                                     |
| F. 004           | Saída relé atingiu horário definido                | Configure as configurações                          |                                                     |
| F. 005           | Temperatura de trabalho                            | Confira a temperatura ambiente                      |                                                     |
|                  | excessiva                                          | em que o controlador está<br>instalado              |                                                     |

# 13 – EXPLICAÇÕES SOBRE O MENU

| Definição 01            | Endereço 01 |
|-------------------------|-------------|
| Banda proporcional      | W 211       |
| Tempo integral          | W 212       |
| Tempo derivado          | W 213       |
| Restrição Ultrapassada  | W 214       |
| Ciclo de aquecimento    | W 215       |
| Ciclo de resfriamento   | W 216       |
| Diferença do retorno da | W 204       |
| Temperatura             | 11 204      |
| Ajuste automático       | W 206       |

| 1 |             | 1-1 | P         | Р        | W211 |
|---|-------------|-----|-----------|----------|------|
|   |             | 1-2 | 00        | Ι        | W212 |
|   |             | 1-3 | đ         | D        | W213 |
|   | n n         | 1-4 | 4         | IT       | W214 |
|   | 1-<br>(PID) | 1-5 | HĿ        | HT       | W215 |
|   |             | 1-6 | -Li<br>Li | HT<br>CT | W216 |
|   |             | 1-7 | HHY5      | HHYS     | W204 |
|   |             | 1-8 | AŁ        | AT       | W206 |

| Definição 02               | Endereço 02 |
|----------------------------|-------------|
| Modelo de Controle         | W 210       |
| Refrigeração P             | W 217       |
| Refrigeração I             | W 225       |
| Refrigeração D             | W 226       |
| Coeficiente da Potência da | W 224       |
| Refrigeração               | VV 224      |
| Tempo de curso da Válvula  | W 151       |
| Válvula de Zona Morta      | W 203       |
| Coeficiente de Supressão   | W 208       |
| Ultrapassada               | VV 200      |
| Coeficiente Intensivo de   | W 209       |
| Controle                   | 11 207      |
| Descolamento de            | W 218       |
| Refrigeração               | VV 210      |
| Tempo de Inicialização     | W 219       |
| Tempo de Finalização       | W 220       |
| Valor limite de Saída      | W 221       |
| Valor mínimo de Saída      | W 222       |
| Variação Máxima de Saída   | W 223       |

|   |        | 2-1  | Въл          | OBJ        | ¥210 |
|---|--------|------|--------------|------------|------|
|   |        | 2-2  | er.          | PC         | ¥217 |
|   |        | 2-3  | 19           | IC         | #225 |
|   |        | 2-4  | đĽ           | DC         | ¥226 |
|   |        | 2-5  | [PY          | CPK        | #224 |
|   |        | 2-6  | r UE Y       | RUCY<br>BD | ¥151 |
| 2 |        | 2-7  | bđ           |            | ¥203 |
|   | 5.23   | 2-8  | 1 1785       | INOS       | #208 |
|   | (PID2) | 2-9  | LEu          | LEV        | #209 |
|   |        | 2-10 | EPO          | CP0        | ¥218 |
|   |        | 2-11 | F-00         | T-ON       | 8219 |
|   |        | 2-12 | <i>≿-0</i> ₽ | T-OF       | ₩220 |
|   |        | 2-13 | onAu         | OMAX       | ₩221 |
|   |        | 2-14 | ani N        | OMIN       | #222 |
|   |        | 2-15 | สกสีบ        | DMAX       | #223 |

## 

| Definição 03                 | Endereço 03 |  |
|------------------------------|-------------|--|
| Método de Controle           | W 201       |  |
| Tipo de Entrada              | W 133       |  |
| Compensação de Entrada       | W 136       |  |
| Precisão de Display          | W 138       |  |
|                              | W 137       |  |
| Tipo de Entrada              | W 150       |  |
| Compensação de Entrada       | W 118       |  |
| Filtro de Entrada            | W/ 110      |  |
| da Ponte Alta                | VV 117      |  |
| Filtro de Entrada            | VAC 120     |  |
| da Ponte Baixa               | VV 120      |  |
| Filtro de Entrada            | W 121       |  |
| da Ponte Alta                | VV 121      |  |
| Filtro de Entrada            | VAC 100     |  |
| da Ponte Baixa               | VV 122      |  |
| Configuração Limite Superior | W 134       |  |
| Configuração Limite Inferior | W 135       |  |
| Filtro Tipo de Temperatura   | W 115       |  |
| Filtro Parâmetro 01          | W 116       |  |
| Filtro Parâmetro 02          | W 117       |  |
| Tipo de Compensação          | W 118       |  |
| Filtro de Entrada            | W/ 110      |  |
| da Ponte Alta                | VV 119      |  |
| Filtro de Entrada            | 10/ 100     |  |
| da Ponte Baixa               | VV 120      |  |
| Filtro de Entrada            | W/ 121      |  |
| da Ponte Alta                | VV IZI      |  |
| Filtro de Entrada            | W/ 122      |  |
| da Ponte Baixa               | ¥¥ 122      |  |

|   |                       | 2.1  | A A        | 1  |      |       |
|---|-----------------------|------|------------|----|------|-------|
|   |                       | 5-1  | P-11       | 1  | P-N1 | W201  |
|   |                       | 3-2  | P-M        | 5  | P-N2 | W133  |
|   |                       | 3-3  | Er-        |    | TR   | W136  |
|   |                       | 3-4  | P-df       | ĵ  | P-DP | ₩138  |
|   |                       | 3-5  | P-[f       |    | P-CF | ₩137  |
|   |                       | 3-6  | P-Ne       | 1  | P-N2 | W150  |
|   |                       | 3-7  | d-nd       |    | D-MD | W118  |
| 3 | EENP                  | 3-8  | d- A       | í. | D-iH | ₩119  |
|   | (TEMP)<br>temperature | 3-9  | d · il     |    | D-iL | ₩120  |
|   | measure               | 3-10 | d-ah       |    | D-oH | ₩121  |
|   |                       | 3-11 | d-ol       |    | D-oL | ₩122  |
|   |                       | 3-12 | P-Sh       | 1  | P-SH | W134  |
|   |                       | 3-13 | P-51       |    | P-SL | W135  |
|   |                       | 3-14 | File       |    | FiT  |       |
|   |                       |      | 3-14-1     | I. | -nd  | W115  |
|   |                       |      | 3 - 14 - 2 | ſ  | OP I | WI 16 |
|   |                       |      | 3-14-3     | E  | 0P2  | W117  |
|   |                       |      | 3-14-4     | đ  | -nd  | ₩118  |
|   |                       |      | 3-14-5     | đ  | - "H | ₩119  |
|   |                       |      | 3-14-6     | đ  | - 1  | W120  |
|   |                       |      | 3-14-7     | đ  | °øH  | W121  |
|   |                       |      | 3-14-8     | đ  | °øł  | ₩122  |

| Definição 04              | Endereço 04 |
|---------------------------|-------------|
| Tipo de Alarme 01         | W 180       |
| Limite Superior Alarme 01 | W 181       |
| Limite Inferior Alarme 01 | W 182       |
| Opções Alarme 01          | W 183       |
| Tipo de Alarme 02         | W 184       |
| Limite Superior Alarme 02 | W 185       |
| Limite Inferior Alarme 02 | W 186       |
| Opções Alarme 02          | W 187       |
| Tipo de Alarme 03         | W 188       |
| Limite Superior Alarme 03 | W 189       |
| Limite Inferior Alarme 03 | W 190       |
| Opções Alarme 03          | W 191       |

|   |                | 4-1      | RLAI  | ALM1 | W180 |
|---|----------------|----------|-------|------|------|
|   |                | 4-2      | RH I  | AH1  | W181 |
|   |                | 4-3      | RL I  | AL1  | W182 |
|   |                | 4-4      | RUP I | AOP1 | W183 |
| 4 |                | 4-5      | RLĀĽ  | ALM2 | W184 |
|   | 8: J           | 4-6      | AH2   | AH2  | W185 |
|   | (ALM)<br>alarm | 4-7      | RL Z  | AL2  | W186 |
|   |                | 4-8      | RGP2  | AOP2 | W187 |
|   | compare        | 4-9 ALAI | ALM3  | W188 |      |
|   |                | 4-10     | AH]   | AH3  | W189 |
|   |                | 4-11     | AL I  | AL3  | W190 |
|   |                | 4-12     | RUPJ  | AOP3 | W191 |

| Definição 05                              | Endereço 05 |
|-------------------------------------------|-------------|
| Modo de Controle<br>Multe estagio         | W 142       |
| Número de Controle<br>Multe estagio       | W 141       |
| Configuração de Temperatura               | W 131       |
| Tempo de Aquecimento                      | W 139       |
| Energia para Salvar<br>Temperatura        | W 512       |
| Tempo de Atraso de<br>Economia de Energia | W 502       |

|       | 5-1 | ñüde   | MODE | W142 |
|-------|-----|--------|------|------|
|       | 5-2 | 5-10   | S-ID | W141 |
| Suc   | 5-3 | 5.     | SV   | W131 |
| (SVC) | 5-4 | 1-51   | T-ST | W139 |
|       | 5-5 | น่-วิน | J-SV | W512 |
|       | 5-6 | ปะโล้  | J-TM | W502 |

5

6

| Definição 06                               | Endereço 06 |
|--------------------------------------------|-------------|
| Modo de Saída Analógica                    | W 126       |
| Configuração de Saída<br>Analógica         | W 127       |
| Transmissão ponte Alta<br>Saída Analógica  | W 128       |
| Transmissão ponte Baixa<br>Saída Analógica | W 129       |
| Modo Controle<br>(Manual ou Automático)    | W 171       |
| Saída da Válvula Manual                    | W 170       |
| Erro de Saída da Válvula                   | W 172       |
| Interruptor Mantido                        | W 174       |
| Manter Tempo Justo                         | W 175       |
| Manter o intervalo do Desvio               | W 176       |
| Manter Válvula                             | W 173       |
| Manter Contagem de Válvula                 | W 177       |

|              | 6-1  | Alind | AOMD | W126 |
|--------------|------|-------|------|------|
|              | 6-2  | AUP:  | AOPZ | W127 |
|              | 6-3  | Rih   | AOH  | W128 |
|              | 6-4  | Rül   | AOL  | W129 |
| Þ            | 6-5  | ล-รีย | M—SW | W171 |
| កាម្<br>(NV) | 6-6  | ñRi   | MAN  | W170 |
| (my)         | 6–7  | E-ñu  | E-MV | W172 |
|              | 6-8  | ¥-51  | K-SW | W174 |
|              | 6-9  | t-tn  | K-TM | W175 |
|              | 6-10 | £-PL  | K-PC | W176 |
|              | 6-11 | 2-กีบ | K-MV | W173 |
|              | 6-12 | f-lf  | K-CT | W177 |

| Definição 07                          | Endereço 07 |
|---------------------------------------|-------------|
| Interruptor de Corrente total         | W 270       |
| Mínimo de Corrente                    | W 263       |
| Salvar Corrente – Canal 01            | W 264       |
| Salvar Corrente – Canal 02            | W 265       |
| Modo de Medida de Corrente            | W 262       |
| Interruptor de display de<br>corrente | W 937       |
| Denominador transformador             | W 260       |
| Numerador transformador               | W 261       |
| Corrente total – tempo real           | W 253       |
| Corrente 01 – tempo real              | W 254       |
| Corrente 02 – tempo real              | W 255       |
| Corrente total mantida                | W 257       |
| Corrente 01 mantida                   | W 258       |
| Corrente 02 mantida                   | W 259       |
| Corrente total mantida                | W 256       |

|   |        | 7-1 | 582    |    | SET | W270 |
|---|--------|-----|--------|----|-----|------|
|   |        | 7-2 | nne    |    | ONE | W263 |
|   |        | 7-3 | LH i   |    | CH1 | W264 |
|   |        | 7-4 | LH2    |    | CH2 | W265 |
|   |        | 7-5 | d5P    |    | DSP |      |
|   |        |     | 7-5-1  | ЪJ | ۰nd | W262 |
|   | 888    |     | 7-5-2  | PJ | , Ç | W937 |
| 7 |        |     | 7-5-3  | PJ | -Fñ | W260 |
|   | (CURR) |     | 7-5-4  | bd | 000 | W261 |
|   |        |     | 7-5-5  | Pg | 5   | W253 |
|   |        |     | 7-5-6  | ЪJ |     | W254 |
|   |        |     | 7-5-7  | ЪJ | łŻ  | W255 |
|   |        |     | 7-5-8  | L  | P   | W257 |
|   |        |     | 7-5-9  | Ł  | PI  | W258 |
|   |        |     | 7-5-10 | ł  | P2  | W259 |
|   |        |     | 7-5-11 | P  | EEP | W256 |

| Definição 08                       | Endereço 08 |
|------------------------------------|-------------|
| Taxa de Transmissão<br>MODBUS      | VV 900      |
| Sem Estação<br>MODBUS              | W 901       |
| Brilho                             | W 936       |
| Interruptor de Detecção de<br>Rele | W 123       |
| Tempo do Rele                      | W 125       |
| Tempo de Execução                  | W 908       |
| Tipo de Hardware 01                | W 919       |
| Tipo de Hardware 02                | W 920       |
| Tipo de Hardware 03                | W 921       |
| Tipo de Hardware 04                | W 922       |
| Ano de Produção                    | W 909       |
| Mês de Produção                    | W 910       |
| Dia de Produção                    | W 911       |
| Hora de Produção                   | W 912       |
| Minuto de Produção                 | W 913       |
| Segundo de Produção                | W 914       |
| Versão base de Controle            | W 924       |

|   |                                     | 8-1                   | bRüd   | Î                   | BAUD             | MODBUS baud rate              |    | W900 |
|---|-------------------------------------|-----------------------|--------|---------------------|------------------|-------------------------------|----|------|
|   |                                     | 8-2                   | PLUL   |                     | PCOL             | MODBUS station No.            |    | W901 |
|   |                                     | 8-3                   | PL;    |                     | BRI              | brightness                    |    | W936 |
|   | 8-4 5-52                            |                       | R-SW   | relay detect switch | *4               | W123                          |    |      |
|   | SYS<br>(SYS)<br>system<br>configure | 8-5                   | 1-15   |                     | R–JS             | relay times                   | *4 | W125 |
| 8 |                                     | 8-6                   |        |                     | RUN              | running time                  | *3 | W908 |
|   |                                     | 8-7                   | infa   |                     | INFO             | system information            |    |      |
|   |                                     |                       | 8-7-1  | Н                   | di               | (HD1) Hardware<br>type1       | *3 | W919 |
|   |                                     |                       | 8-7-2  | Н                   | 42               | (HD2) Hardware<br>type2       | *3 | W920 |
|   |                                     |                       | 8-7-3  | Н                   | Eb               | (HD3) Hardware<br>type3       | *3 | W921 |
|   |                                     |                       | 8-7-4  | Н                   | ЪЧ               | (HD4) Hardware<br>type4       | *3 | W922 |
|   |                                     |                       | 8-7-5  | Ч                   | EAF              | (YEAR) producing<br>year      | *3 | W909 |
|   |                                     | SYS)<br>tem<br>figure | 8-7-6  | ñ                   |                  | (MON) producing month         | *3 | W910 |
|   |                                     |                       | 8-7-7  | đ                   | AY               | (DAY) producing day           | *3 | W911 |
|   |                                     |                       | 8-7-8  | Н                   | 1611 P<br>1111 P | (HOUR) producing<br>hour      | *3 | W912 |
|   |                                     |                       | 8-7-9  | ñ                   |                  | (MIN) producing min           | *3 | W913 |
|   |                                     |                       | 8-7-10 | 5                   | EL               | (SEC) producing sec           | *3 | W914 |
|   |                                     |                       | 8-7-11 | P                   | 6                | (PID) control base<br>version | *3 | W924 |

| Definição de Parâmetros      | Definição 09            | AF F |
|------------------------------|-------------------------|------|
| e constant de l'analitée des | Definição de Parâmetros |      |

| Definição 10                                       | 0 00 |
|----------------------------------------------------|------|
| 0 – Data Bloqueada<br>I – Data básica Desbloqueada | locľ |
| 8888 – Desbloqueio Geral                           |      |

## 14 – GUIA DE OPERAÇÃO

Verificar o Status da Informação

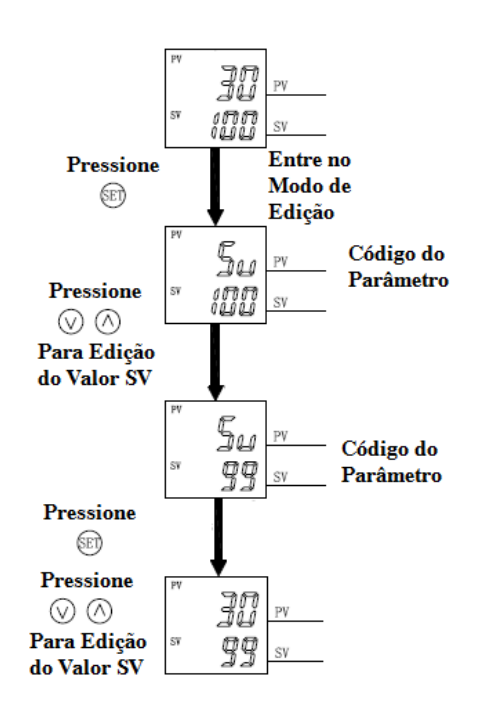

Bloquear

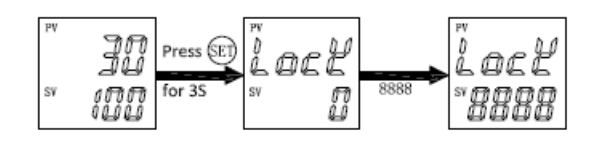

#### Configuração de Sistema Parâmetro

Pressione SET até o último BIT piscar, então pressione para cima ou para baixo para ajustar o valor desejado e pressione SET para confirmar.

#### Verificar o Status da Informação

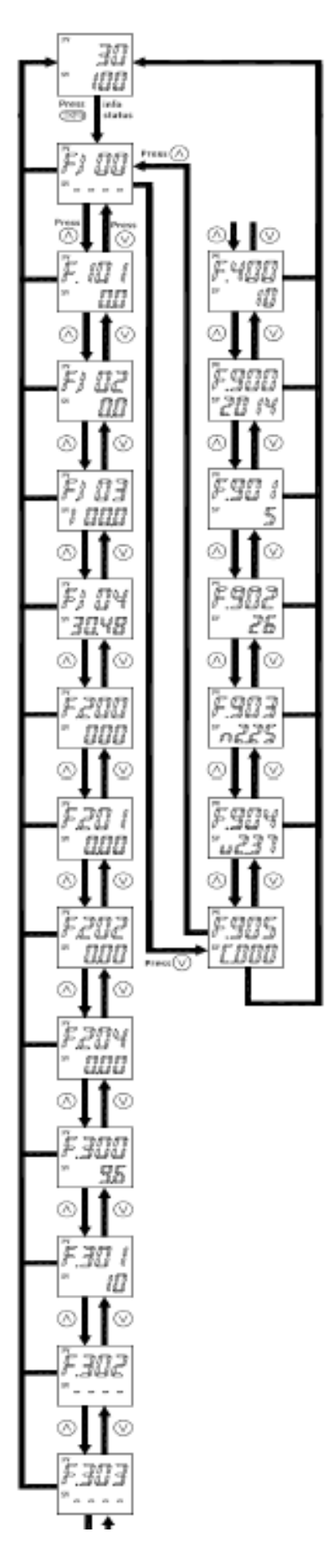

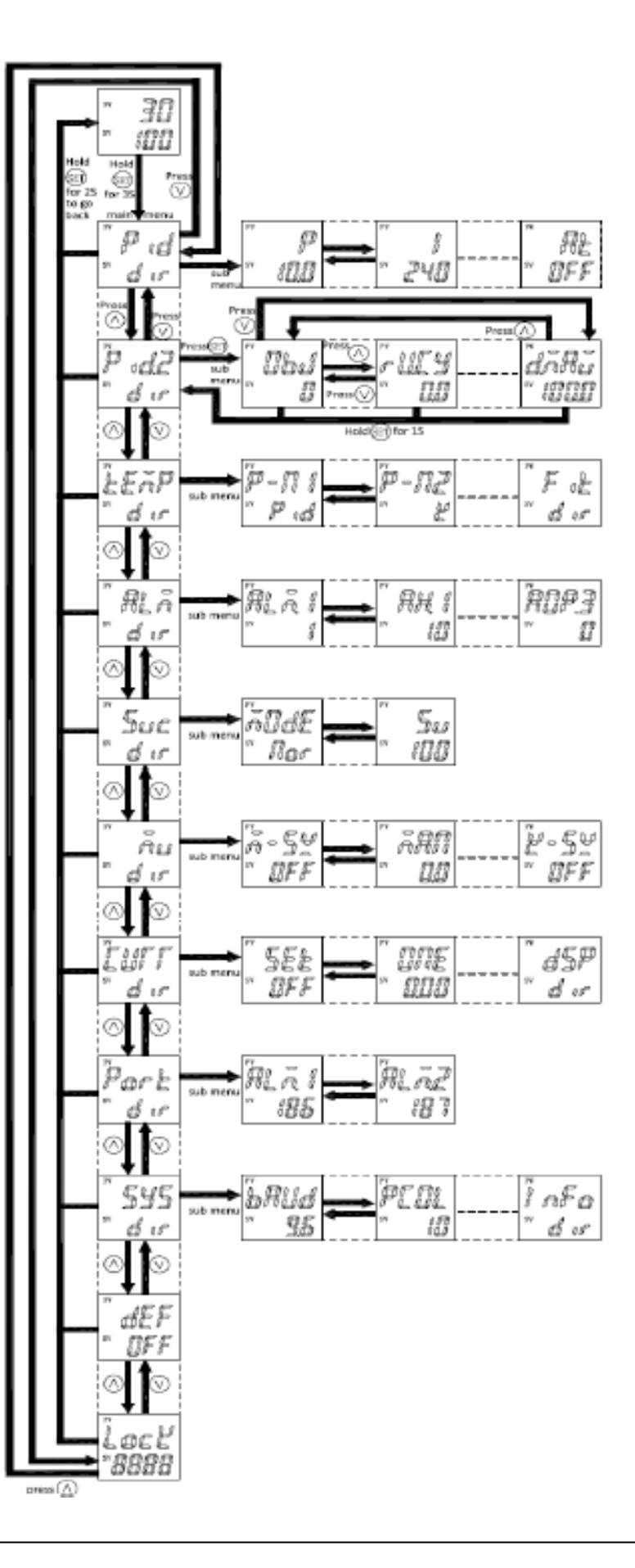

#### Exemplo de configuração

Nesse manual será ilustrado a seguinte configuração. Em temperatura ambiente o controle inicia, ~20°C em 30min a temperatura do forno sobe para 80°C e se mantém por 60min, depois a temperatura do forno vai para 120°C em 15min e se mantem por 120min, depois a temperatura do forno vai para 200°C em 30min se mantem por 45min, depois disso a temperatura desce para 140°C em 30min.

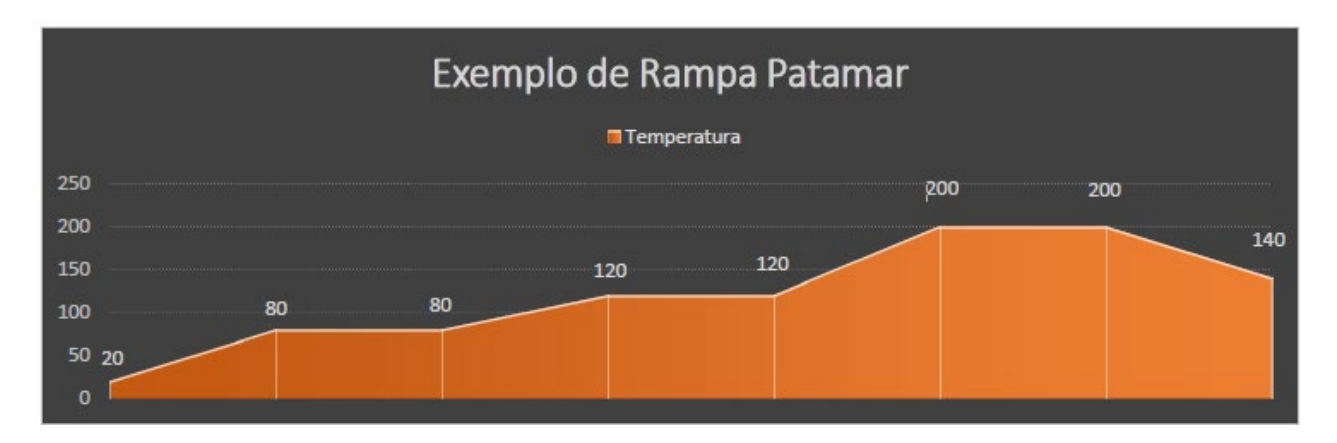

| Segmento | Temperatura (°C) | Tempo (minutos) | Observação                             |
|----------|------------------|-----------------|----------------------------------------|
| 00       | 20 ~ 30          | 00              | Início do Processo.                    |
| 01       | 80               | 30              | Subida de ~ 20°C para 80°C em 30 min.  |
| 02       | 80               | 60              | Permanece em 80°C durante 60 min.      |
| 03       | 120              | 15              | Subida de 80°C para 120°C em 15 min.   |
| 04       | 120              | 120             | Permanece em 120°C durante 120 min.    |
| 05       | 200              | 30              | Subida de 120°C para 200°C em 30 min.  |
| 06       | 200              | 45              | Permanece em 200°C durante 45 min.     |
| 07       | 140              | 30              | Descida de 200°C para 140°C em 30 min. |

#### Configuração de Parâmetro de Controle

Obs. É necessário que o instrumento não esteja em Multistage, para avaliar esse item basta fazer auto-tuning com equipamentos conectados.

#### Página de medição de temperatura

Assim que o aparelho estiver ligado ele aparecera a seguinte tela, de leitura e medição de temperatura.

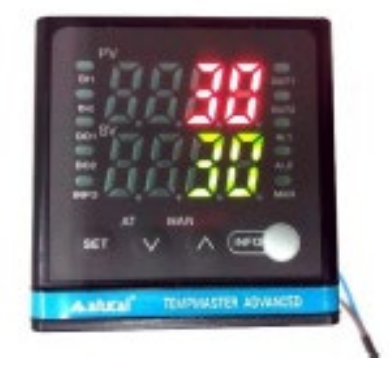

#### Página de bloqueio de parâmetros

Manter a Tecla "SET" pressionada por 3 segundos, aparecerá no display superior "P i d", e no display inferior "d i r".

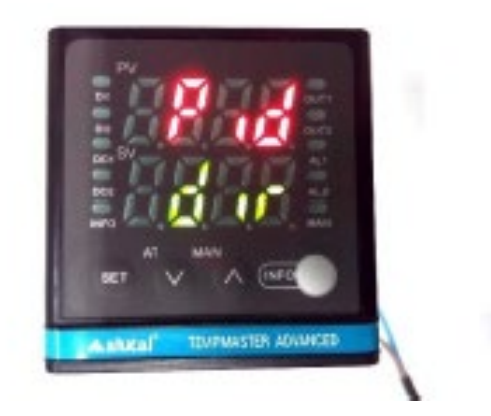

Pressione "V" uma vez e o display superior aparecerá "Lock e no inferior "0", pressione SET e o display inferior começará a piscar, em seguida pressione "V", para deixar no display "8888", pressione "SET" para salvar.

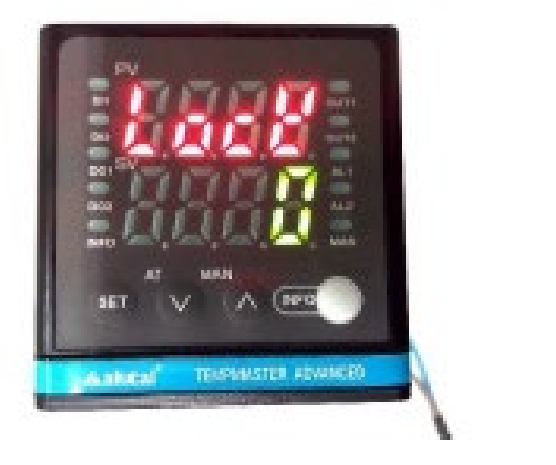

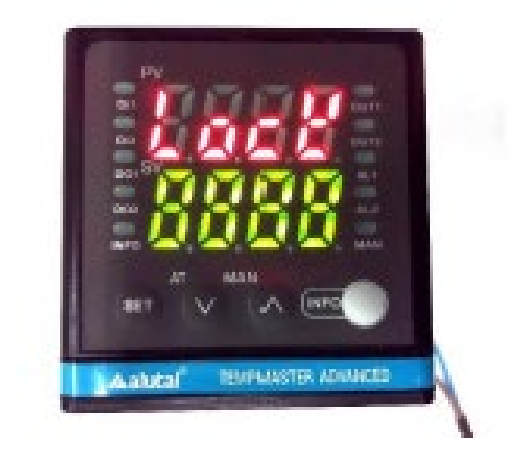

Página para configuração de controle da Rampa Patamar

Pressione "A" até aparecer 'Suc' no display superior e no display inferior aparecer 'd i r'.

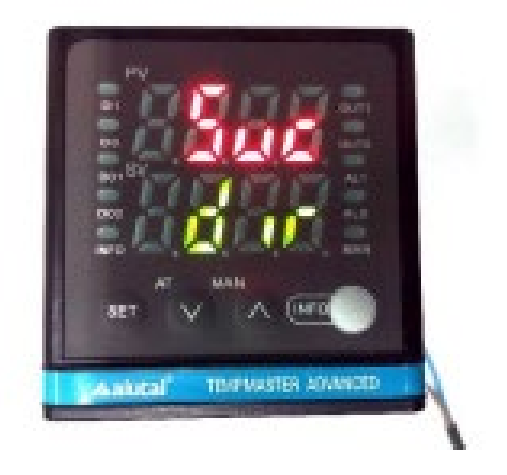

#### Página Mode

Pressione "SET" uma vez, e no Display superior irá aparecer "MODE e no display inferior " 0 " / Pressione "SET" uma vez o display inferior ficará piscando "0" / Pressione " $\Lambda$ " ou "V", altere "0" em "2" / Pressione "SET" mais uma vez e o display irá para de piscar.

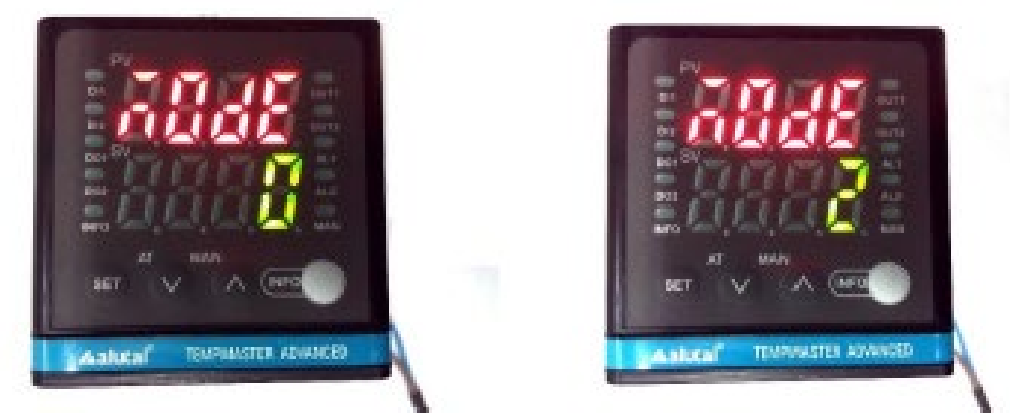

Página número do segmento (00)

Pressione "SET" uma vez e no display superior aparecerá "t - ld" no inferior "00".

Configuração da temperatura do segmento (00)

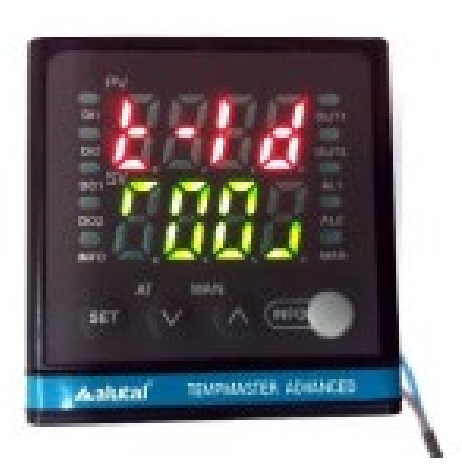

Pressione " $\Lambda$ " e no display superior aparecerá "t-sp" inferior "valor" pressione "SET" e o display inferior começará a piscar, com as teclas " $\Lambda$ " ou "V" alterar o valor para "30" ou a temperatura inicial desejada, pressione "SET" para salvar.

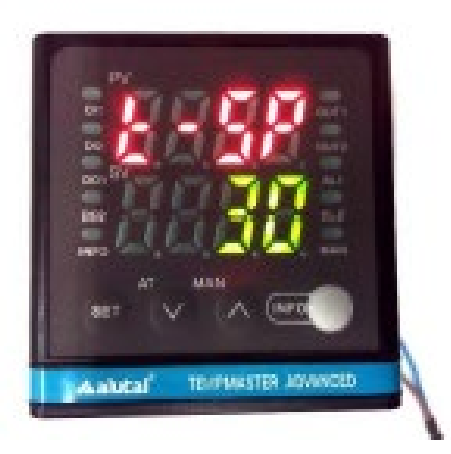

#### Página número do segmento (01)

Pressione " $\Lambda$ " até aparecer no display superior "T-ID", no display inferior "(00)", pressione SET e o display inferior ficará piscando "(00)", pressione " $\Lambda$ " e deixar o display inferior com "(01)", pressione "SET" para salvar.

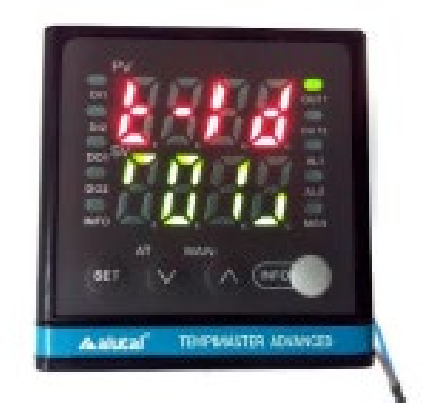

#### Configuração temperatura do segmento (01)

Pressione "Λ" até aparecer display superior "t-sp" no display inferior. Pressione" SET "para alterar o valor do display inferior para 80, em seguida pressione SET novamente para salvar.

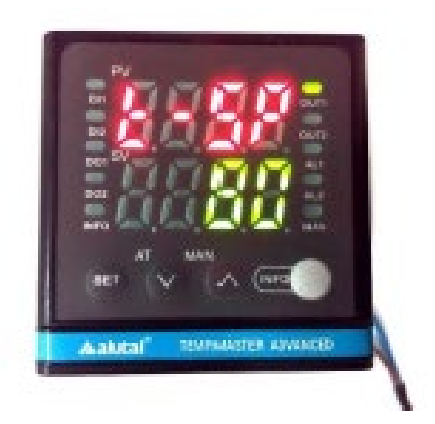

#### Tempo de aquecimento do segmento (01)

Pressione " $\Lambda$ " até aparecer no display superior "t-t" no inferior "value", pressione SET para começar a piscar o display inferior, pressione " $\Lambda$ " ou "V" até "60", pressione "SET" para salvar o valor.

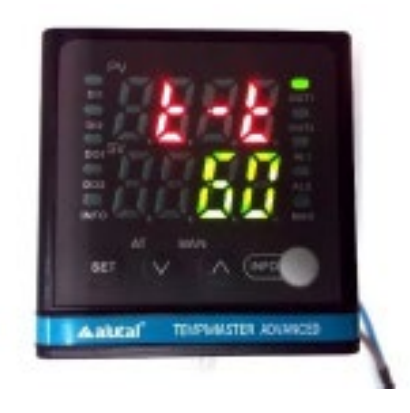

#### Página número do segmento (02)

Pressione " $\Lambda$ " até aparecer no display superior "t-ID", no Display inferior" (01) ", pressione SET para começar a piscar o display inferior e com a seta " $\Lambda$ " colocar o valor" (02) " pressione" SET para salvar.

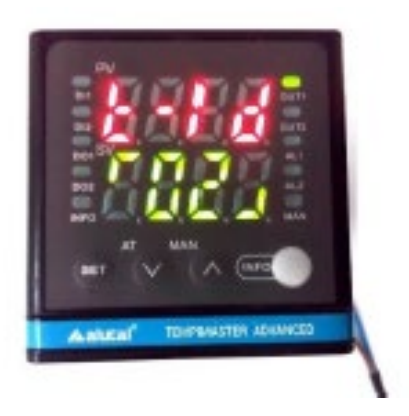

#### Configuração temperatura do segmento (02)

Pressione " $\Lambda$ " até aparecer no display superior "t-sp" no inferior "value". Pressione" SET" para o display inferior começar a piscar, pressione " $\Lambda$ " ou "V" e altere o valor do display inferior para "80" pressione "SET" para salvar.

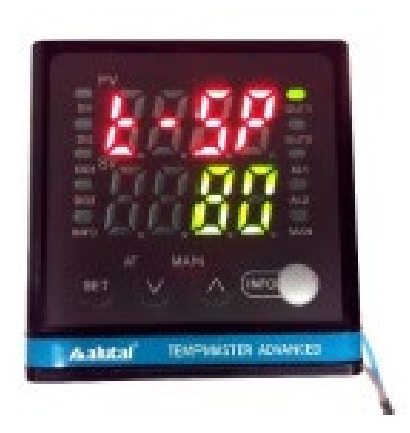

#### Tempo de aquecimento do segmento (02)

Pressione " $\Lambda$ " até aparecer no display superior "t-sp" no inferior "value". Pressione" SET" para o display inferior começar a piscar, pressione " $\Lambda$ " ou "V" e altere o valor do display inferior para "80" pressione "SET" para salvar.

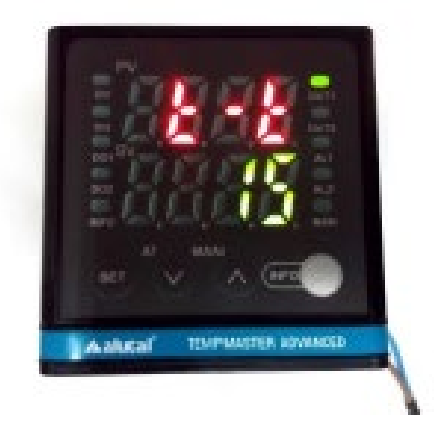

#### Página número do segmento (03)

Pressione " $\Lambda$ " até aparecer no display superior "t-ID", no Display inferior "(02)", pressione SET para começar a piscar o display inferior e com a seta " $\Lambda$ " colocar o valor "(03)" pressione "SET" para salvar.

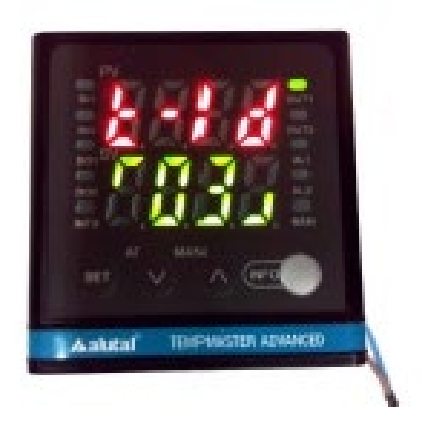

#### Configuração temperatura do segmento (03)

Pressione " $\Lambda$ " até aparecer no display superior "T-SP" no display inferior "value". Pressione SET para o display começar a piscar, pressione " $\Lambda$ " ou "V" e altere para "120", pressione SET para salvar o valor no display.

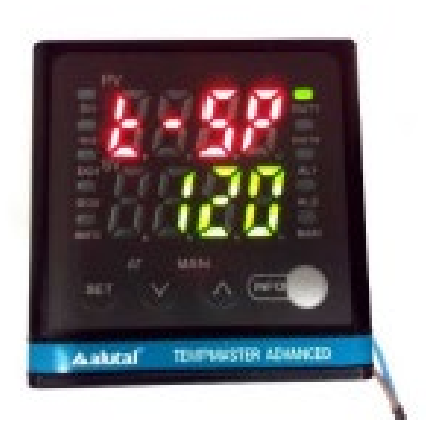

#### Tempo de aquecimento de segmento (03)

Pressione " $\Lambda$ " até aparecer no display superior "t-t" no display inferior "value", pressione "SET" ao começar a piscar o display inferior pressione " $\Lambda$ " ou "V" e deixar com "120", pressione "SET" para salvar.

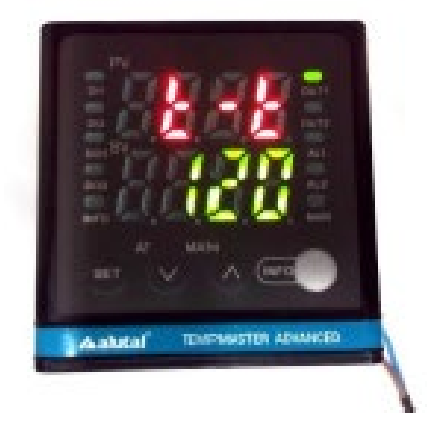

#### Página número do segmento (04)

Pressione " $\Lambda$ " até aparecer no display superior "t-ID", no Display inferior "(03)", pressione SET para começar a piscar o display inferior e com a seta " $\Lambda$ " colocar o valor "(04)" pressione "SET" para salvar.

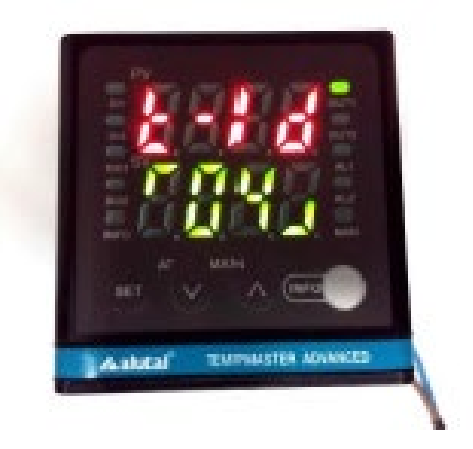

#### Configuração temperatura do segmento (04)

Pressione " $\Lambda$ " até aparecer no display superior "T-SP" no display inferior "value" Pressione SET e o display inferior começará a piscar, altere com as setas " $\Lambda$ " ou "V" deixando com "120" pressione "SET" para salvar.

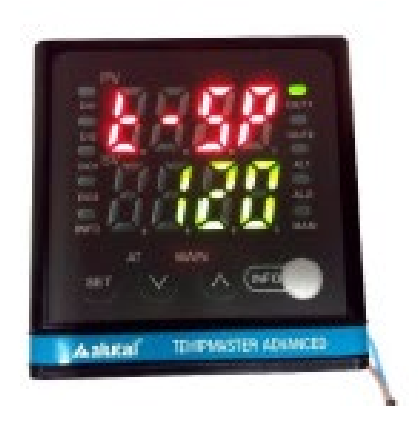

#### Tempo de aquecimento do segmento (04)

Pressione " $\Lambda$ " até aparecer no display superior "t-t" no display inferior "value", pressione "SET" ao começar a piscar o display inferior pressione " $\Lambda$ " ou "V" e deixar com "30", pressione "SET" para salvar.

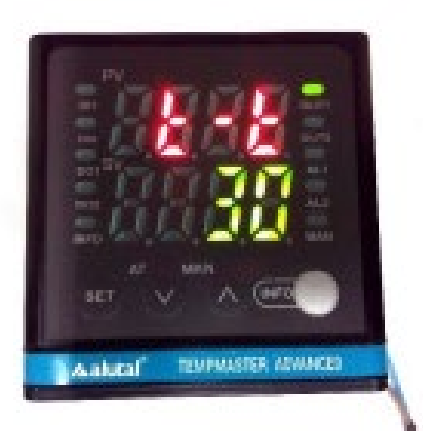

#### Página número do segmento (05)

Pressione " $\Lambda$ " até aparecer no display superior "t-ID", no Display inferior "(04)", pressione SET para começar a piscar o display inferior e com a seta " $\Lambda$ " colocar o valor "(05)" pressione "SET" para salvar.

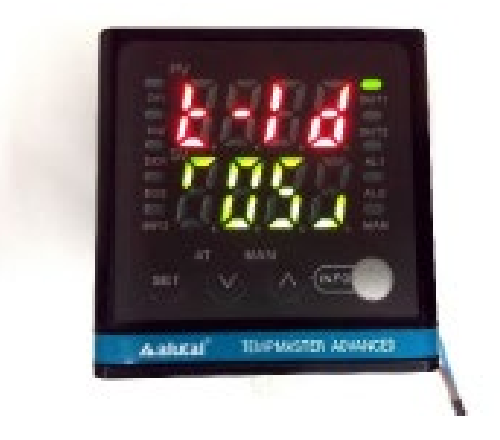

#### Configuração temperatura do segmento (05)

Pressione " $\Lambda$ " até display superior "T-SP" no display inferior "valor" Pressione SET e o display inferior começará a piscar, com as setas " $\Lambda$ " ou "V" altere para "200" pressione "SET" para salvar.

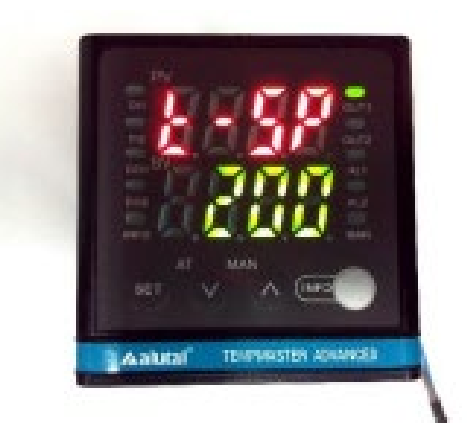

#### Tempo de aquecimento do segmento (05)

Pressione " $\Lambda$ " até aparecer no display superior "t-t" no display inferior "value", pressione "SET" ao começar a piscar o display inferior pressione " $\Lambda$ " ou "V" e deixar com "45", pressione "SET" para salvar.

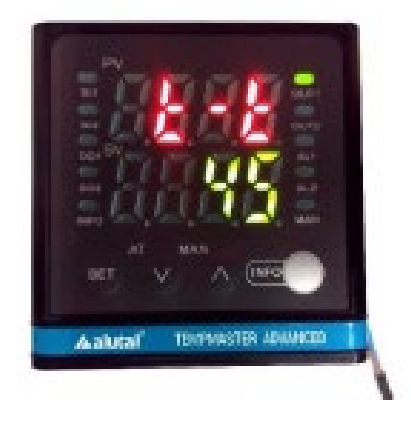

#### Página do segmento (06)

Pressione " $\Lambda$ " até aparecer no display superior "t-ID", no Display inferior "(05)", pressione SET para começar a piscar o display inferior e com a seta " $\Lambda$ " colocar o valor "(06)" pressione "SET" para salvar.

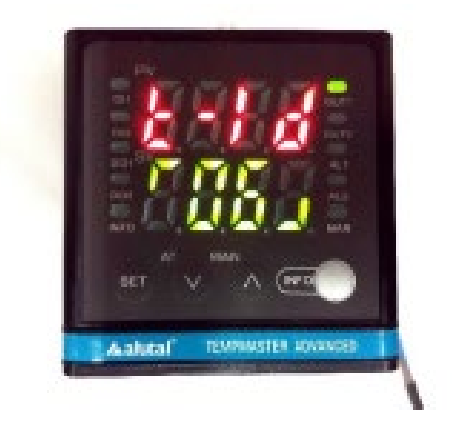

#### Configuração temperatura do segmento (06)

Pressione " $\Lambda$ " até display superior "T-SP" no display inferior "valor" Pressione SET e o display inferior começará a piscar, com as setas " $\Lambda$ " ou "V" altere para "200" pressione "SET" para salvar.

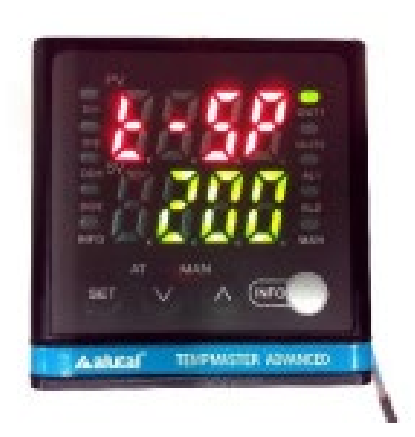

#### Tempo de aquecimento do segmento (06)

Pressione " $\Lambda$ " até aparecer no display superior "t-t" no display inferior "value", pressione "SET" ao começar a piscar o display inferior pressione " $\Lambda$ " ou "V" e deixar com "30", pressione "SET" para salvar.

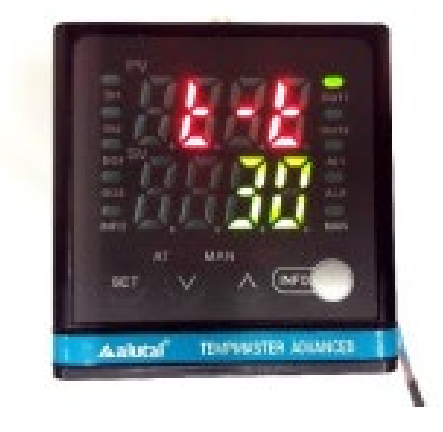

Página do segmento (07)

Pressione " $\Lambda$ " até aparecer no display superior "t-ID", no Display inferior "(06)", pressione SET para começar a piscar o display inferior e com a seta " $\Lambda$ " colocar o valor "(07)" pressione "SET" para salvar.

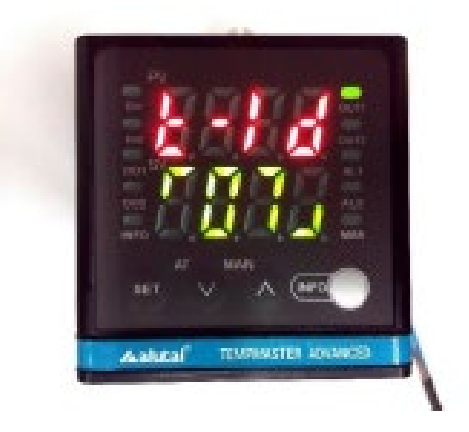

#### Configuração temperatura do segmento (07)

Pressione " $\Lambda$ " até display superior "T-SP" no display inferior "valor" Pressione SET e o display inferior começará a piscar, com as setas " $\Lambda$ " ou "V" altere para "140" pressione "SET" para salvar.

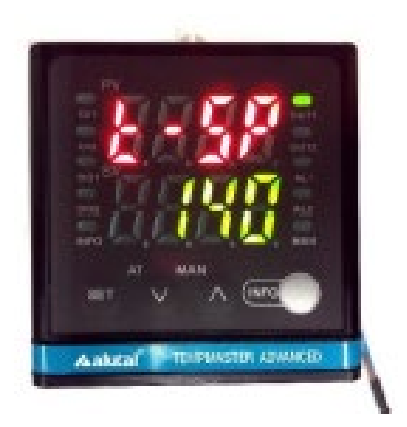

Tempo de aquecimento segmento (07)

Pressione " $\Lambda$ " até display superior "t-t" no display inferior "valor", pressione "SET" o display inferior vai começar a piscar, em seguida pressione " $\Lambda$ " ou "V" para deixar "-1" Pressione "SET" para salvar.

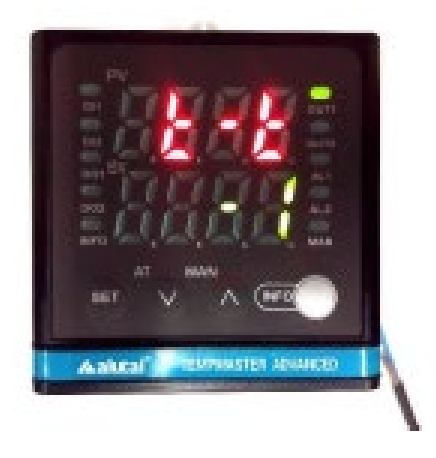

#### Fim da Rampa

Pressione " $\Lambda$ " até aparecer no display superior display "T –I d", no display inferior "(07)", pressione "SET" e o inferior começará a piscar e com as setas " $\Lambda$ " ou "V" deixar com "(00)" pressione "SET" para salvar.

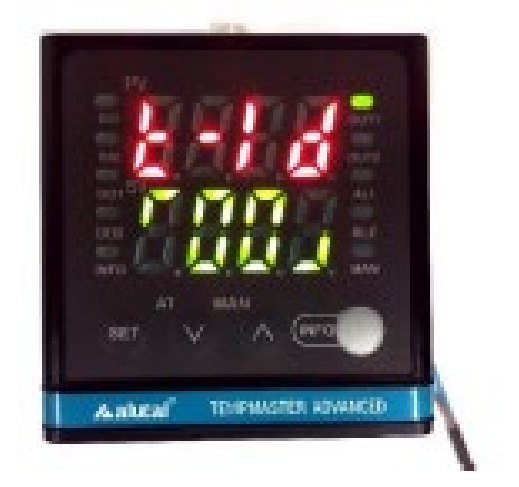

#### Página de medição de temperatura

Segure "SET" por 5 segundos até retornar à página de medição de temperatura. Após Pressione "SET" e aparecerá no display superior "Su" no display inferior "30". Em seguida com as setas "Λ" ou "V". Defina o valor do "SV" no display inferior e pressione SET para salvar.

Segure "V" por 5 segundos e o display "PV" começará piscar e irá acender o led "OUT 1" iniciando o ciclo automático.

Pressione "SET" e o display inferior começará a piscar, com as setas "Λ" ou "V", deixar a temperatura com "30" Pressione "SET" para salvar depois Pressione "INFO" no display superior aparecerá "F. SJ" e no display inferior "30,00". Pressione "Λ" duas vezes e no display superior aparecerá "F.RUN" no display inferior "0".

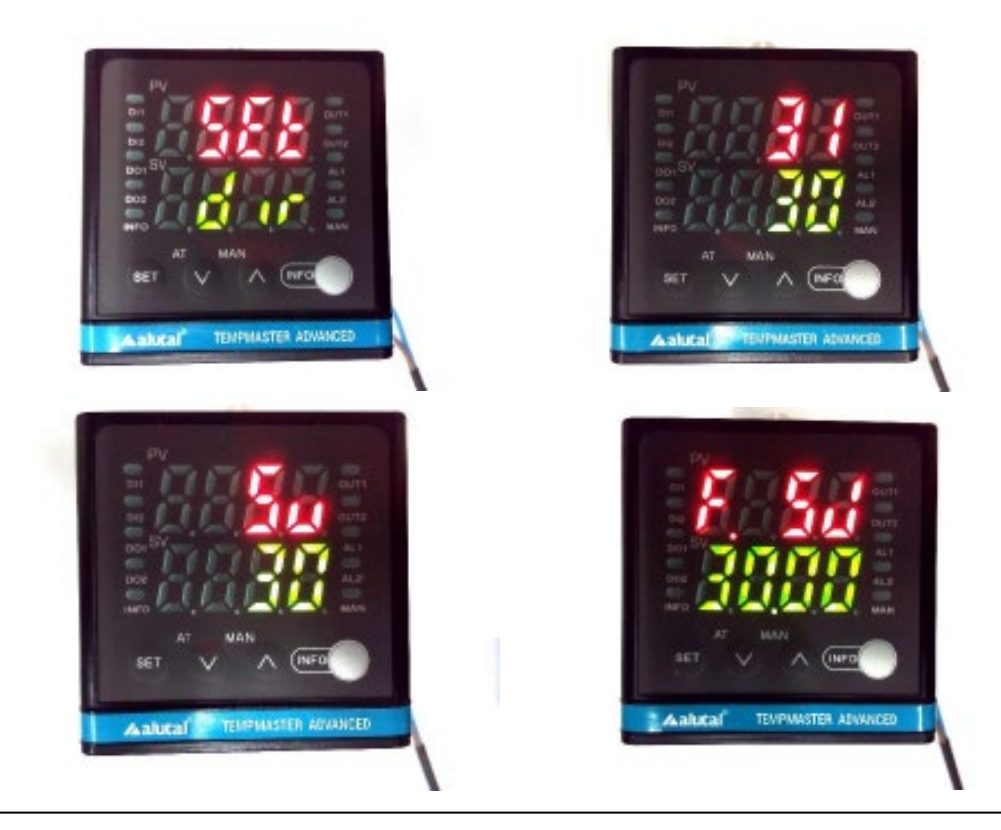

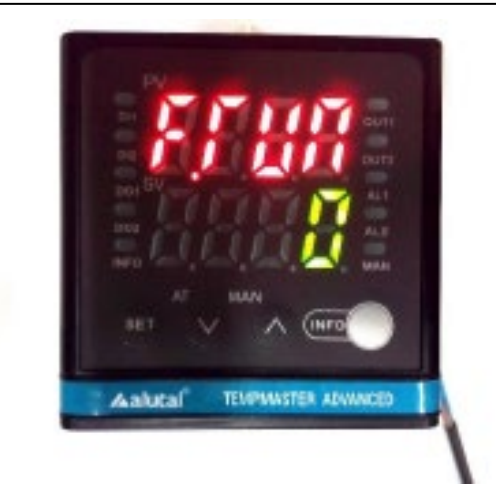

#### Partindo em execução

Pressione" SET" no display inferior e ficará piscando o "0". Pressione " $\Lambda$ " e mude de 0 para 2. Pressione "SET" e o 2 fiará piscando, no display inferior mude de 2 para 4. Press "INFO".

## **15 – TERMOS GERAIS DE GARANTIA E ASSISTÊNCIA TÉCNICA**

- 1) Este produto foi inspecionado e aprovado a fim de assegurar um perfeito funcionamento, entretanto o mesmo está garantido no prazo de doze (12) meses, a contar do prazo de entrega.
- 2) A garantia cobre a substituição de peças, materiais e mão-de-obra, para itens que reconhecidamente apresentarem defeito de fabricação.
- Perde-se a garantia se o equipamento sofrer qualquer dano provocado por acidente, agentes da natureza como: descarga elétrica ou atmosférica (raio), uso em desacordo com o manual de instruções, ligado a rede elétrica imprópria, ou conserto por pessoas não autorizadas.
- 4) Os serviços em garantia serão executados gratuitamente em nossa fábrica.
- 5) No período de garantia em que se constatar que o problema existente não é decorrente a problemas técnicos com o equipamento, mas sim problemas operacionais, reservamo-nos o direito de cobrar taxas normais de nossos serviços de assistência técnica conforme tabela vigente na ocasião.
- 6) A ALUTAL mantém um serviço de assistência técnica permanente com equipe de técnicos especialmente treinados para execução de serviços de assistência aos nossos clientes.